# Configuración de VLAN en el adaptador telefónico analógico SPA8000

## Objetivo

Una red de área local virtual (VLAN) es un grupo de dispositivos en una o más LAN que se configuran lógicamente para que puedan comunicarse como si estuvieran conectados físicamente entre sí. Los miembros de una VLAN sólo pueden comunicarse con otros miembros de la misma VLAN.

En este artículo se explica cómo convertir el adaptador telefónico analógico (ATA) SPA8000 en miembro de una VLAN.

#### **Dispositivo aplicable**

·SPA8000

#### Versión del software

•6.1.12

## Configuración de VLAN

Paso 1. Inicie sesión en la utilidad de configuración web como administrador y elija Advanced > Network > WAN Status. Se abre la página *Estado de WAN*:

| Network                            | Voice              |                       |               |                  |
|------------------------------------|--------------------|-----------------------|---------------|------------------|
| wan Chatura                        |                    |                       |               | Trunk Status     |
| Status wan status Lan              | Status Application |                       | User Login    | basic   advanced |
|                                    |                    |                       |               |                  |
| Internet Connection Settin         | gs                 |                       |               |                  |
| Connection Type:                   | Static IP          |                       |               |                  |
| Static IP Settings                 |                    |                       |               |                  |
| Static IP:                         | 192.168.0.1        | NetMask:              | 255.255.255.0 |                  |
| Gateway:                           | 192.168.75.1       |                       |               |                  |
| PPPoE Settings                     |                    |                       |               |                  |
| PPPOE Login Name:                  |                    | PPPOE Login Password: |               |                  |
| PPPOE Service Name:                |                    |                       |               |                  |
| Ontional Cottings                  |                    |                       |               |                  |
| Optional Settings                  | 5548000            | Domain                | ciaco com     |                  |
| Primary DNS:                       | 4.2.2.2            | Secondary DNS:        | 102 169 75 1  |                  |
| Philling DNS:<br>DNS Server Ordery | 4.2.2.2            | DNS Quary Mada        | 192.100.75.1  |                  |
| Division NTD Comment               | Manual V           | DNS Query Mode:       | Parallel      |                  |
| Primary NTP Server:                | 135.11.11.11       | Secondary NTP Server: |               |                  |
| DHCP IP Revaildate Timer:          | 0 Minutes          |                       |               |                  |
| MAC Clone Settings                 |                    |                       |               |                  |
| Enable MAC Clone Service:          | no 💌               | Cloned MAC Address:   |               |                  |
| Remote Management                  |                    |                       |               |                  |
| Enable WAN Web Server:             | yes 💌              | WAN Web Server Port:  | 80            |                  |
| VI AN Settings                     |                    |                       |               |                  |
| Enable VLAN:                       | 00 -               | Enable CDP:           | ves 💌         |                  |
| VLAN ID:                           | 1 [0x000-0xFFF]    |                       | /             |                  |
|                                    |                    | Cubmit All Changes    |               |                  |
|                                    | Undo All Changes   | Submit All Changes    |               |                  |

Paso 2. Desplácese hacia abajo hasta el área Configuración de VLAN.

| VLAN Settings |                 |             |       |
|---------------|-----------------|-------------|-------|
| Enable VLAN:  | yes 💌           | Enable CDP: | yes 💌 |
| VLAN ID:      | 1 [0x000-0xFFF] |             |       |

Paso 2. Elija **Yes** en la lista desplegable *Enable VLAN* para permitir que el SPA8000 acceda a una VLAN.

**Nota:** Elija **Yes** si desea que el dispositivo se conecte a una VLAN específica. Esta VLAN debe etiquetarse; de lo contrario, el dispositivo funcionará en la VLAN predeterminada.

Paso 3. Ingrese el ID de VLAN que desea asignar al SPA8000 en el campo *VLAN ID*. El ID de VLAN define a qué VLAN pertenece el SPA8000.El ID de VLAN al que debe ingresarse en hexadecimal .

Paso 4. Elija el estado que desea asignar a CDP en la lista desplegable *Habilitar CDP*. Cisco Discovery Protocol (CDP) permite a los productos de Cisco compartir información con otros productos de Cisco a los que están directamente conectados.

Paso 5. Haga clic en Enviar todos los cambios para guardar la configuración.